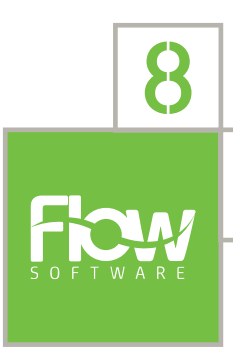

## TECH NOTE

## HOW-TO GUIDE Migrating a Flow Instance

Product:Flow Information PlatformRequirement:v5.0 and above

This technote walks through Backing up and Restoring a Flow instance. It covers both Flowonly migrations as well as Flow and Flow Instance migration. An assumption is that the required prerequisites have been installed on the new server/s.

## Flow Software Tech Note

| тос |          |
|-----|----------|
|     | Solution |

## Solution

1. Undeploy the platform.

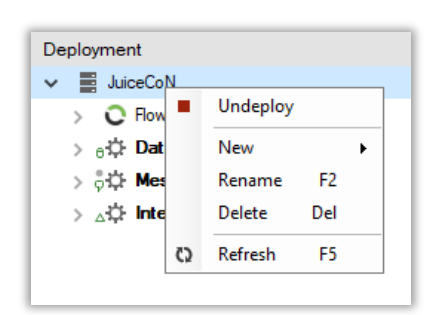

- 2. If you are using a new SQL Server
  - a. Backup the database and take it offline from the SQL server.

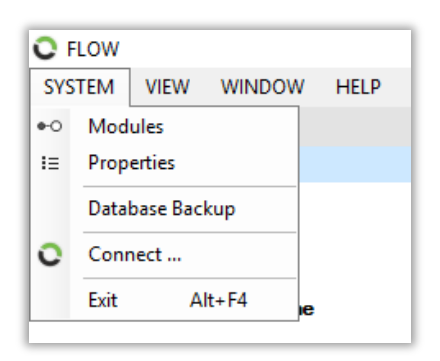

- b. Restore the database on the new SQL server.
- c. Follow the installation guide to install Flow on the new server.
- d. Open the Flow Config Tool and connect to the instance which is now on the new SQL server.
- 3. If you are using an existing SQL Server:
  - a. Follow the installation guide to install Flow on the new server.
  - b. Open the Flow Config Tool and connect to the existing instance.

| Conne    | ct X                                                        |                                                                                      |
|----------|-------------------------------------------------------------|--------------------------------------------------------------------------------------|
|          |                                                             |                                                                                      |
| (New)    | ~                                                           |                                                                                      |
|          |                                                             |                                                                                      |
| Name     | < <flow instance="" name="">&gt;</flow>                     |                                                                                      |
| Server   | < <sql server="">&gt;\&lt;<sql instance="">&gt;</sql></sql> |                                                                                      |
| Database | < <flow db="" name="">&gt;</flow>                           | Database<br>This is the name of the SOL Database where                               |
| Usemame  |                                                             | your new Flow System's data will be stored.                                          |
| Password |                                                             | To connect to an existing Flow System, contact<br>your Administrator for assistance. |
|          | Create                                                      | ,                                                                                    |
| Connec   | t Cancel Options <<                                         |                                                                                      |

4. Change the Platform name to match the new server.

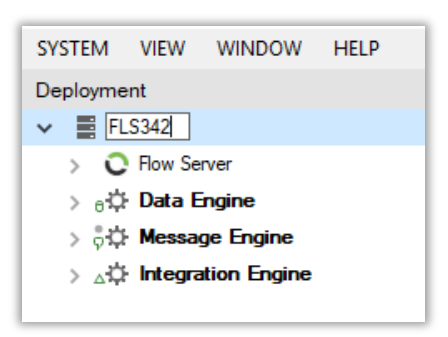

5. Please send us the license details so that we can generate a license key. The license tool can be found on the License section of the Help menu.

| C License      | ×                                    |
|----------------|--------------------------------------|
| ٥ <sup>^</sup> | Copy Details                         |
| Instance       | 6037EDDB-47D7-456F-A4F0-3A66774C02C9 |
| Кеу            | 3064-7E57-A216-9E51-54F0             |
| Part           | FLC                                  |
| Licence Expiry | 2022/04/02 15:27:12                  |
| Maintenance I  | Expiry 2022/04/02 15:27:12           |
| Measures       | 50/100000                            |
| Events         | 6/500                                |
|                | Close Update >>                      |

6. You can use the Test button to confirm that you still have connectivity to your data sources and consumers while waiting for the license key.

| Connect to Dat                     | a Source X                     |  |  |  |  |
|------------------------------------|--------------------------------|--|--|--|--|
| Historian                          |                                |  |  |  |  |
| Name                               | Historian                      |  |  |  |  |
| Server                             | 192.168.1.125                  |  |  |  |  |
| Historian Type                     | Local (Anonymous) $\checkmark$ |  |  |  |  |
| Maximum Concurrent                 | 4                              |  |  |  |  |
| Connection to Historian successful |                                |  |  |  |  |
| ОК                                 |                                |  |  |  |  |
|                                    | Test                           |  |  |  |  |
|                                    | Save Cancel                    |  |  |  |  |

7. Once the license key is updated, deploy the platform. Monitor the Flow Application Logs from the Windows Event Viewer to check for error and warnings.

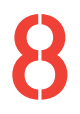

+27 (0)11 595 8458 information@element8.co.za

element8.co.za

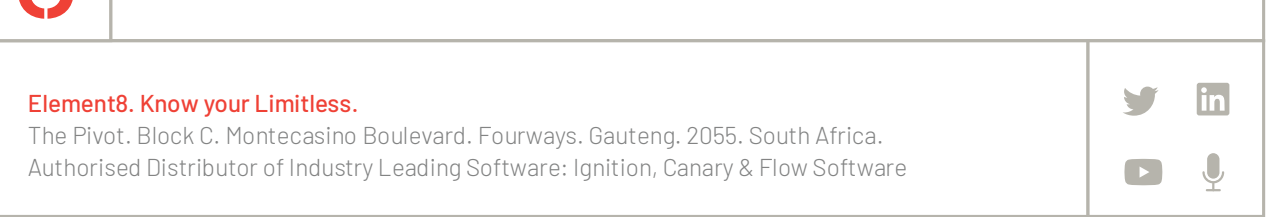